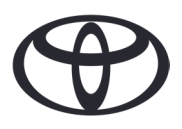

# HOW TO DELETE YOUR PERSONAL DATA ON NAVIGATION, MYT BY TOYOTA APP & MY TOYOTA CUSTOMER PORTAL

Before selling or disposing of your car

| CONTENTS                          |                      | Page number |
|-----------------------------------|----------------------|-------------|
| SECTION 1 - Introduction          |                      | 1           |
| SECTION 2 - Navigation systems    | Toyota Touch 2       | 2           |
|                                   | Toyota Smart Connect | 3           |
| SECTION 3 - MyT by Toyota App     |                      | 5           |
| SECTION 4 - My Toyota Customer Po | ortal                | 8           |

## INTRODUCTION

A range of personal data is registered on your Navigation system, MyT by Toyota App and in your My Toyota Customer Portal, to help provide you with a seamless customer journey. When selling or disposing of the vehicle, you must remove your personal data from these systems following the steps in this document.

Why would I need to follow this process?

- I am a user and I am selling my car. Before that, I would like to delete my profile (including data such as contact data, call history data) from the head unit. How? **Click here**
- I am a user and I want to delete my account (subscriptions will be terminated and car will be removed). How? Click here
- I want to unsubscribe from Connected Services but keep my account and the car. How? Click here
- I am a user and want to remove the car before selling it. I know that when the car will be removed, my subscriptions will be terminated. How? **Click here**

Please make sure you desynchronize your account from the car using the app or the customer portal. The head unit only allows you to delete your profile from it, your account will always be linked to the car without further action on your part.

# NAVIGATION

Personal data that may be in your navigation system includes contact data, call history data, favourites data, image data, all phone settings & message settings.

## TOYOTA TOUCH 2

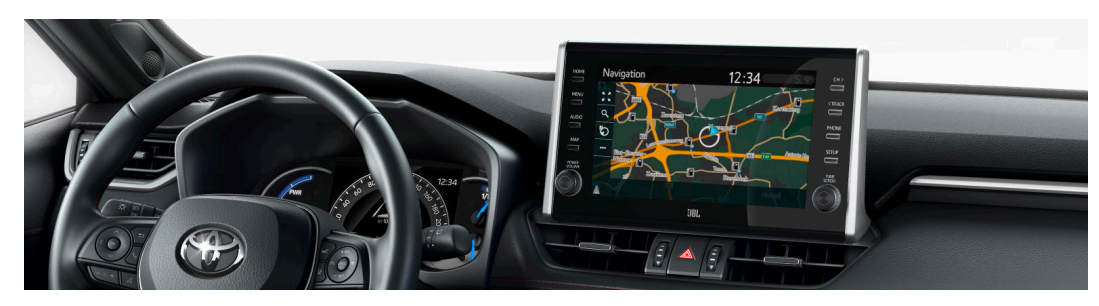

1. Select "Setup"  $\rightarrow$  "General"  $\rightarrow$  "Delete personal data".

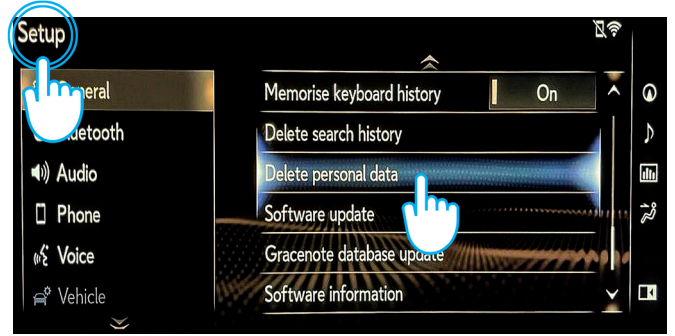

3. Select "Yes" when the confirmation screen appears.

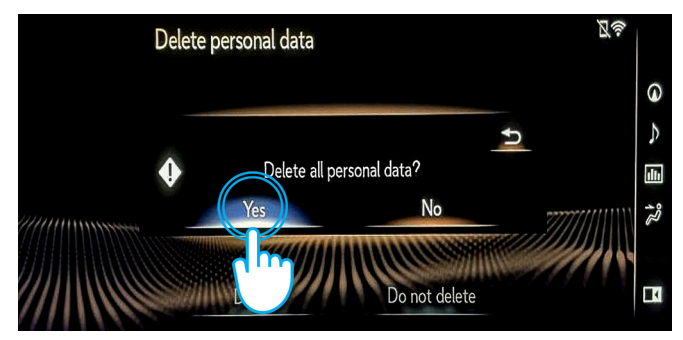

2. Select "Delete".

Please pay strict attention when initialising the data.

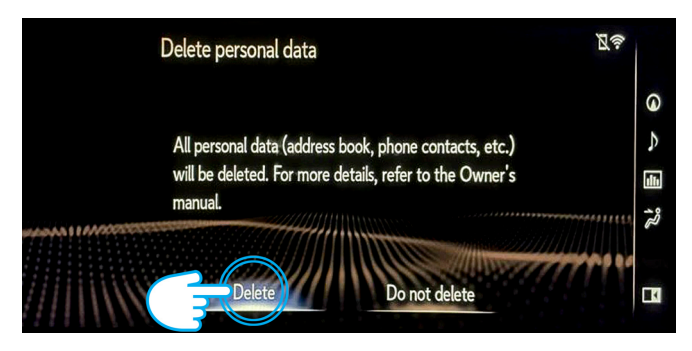

4. Confirm that the data deletion is complete when the progression screen disappears.

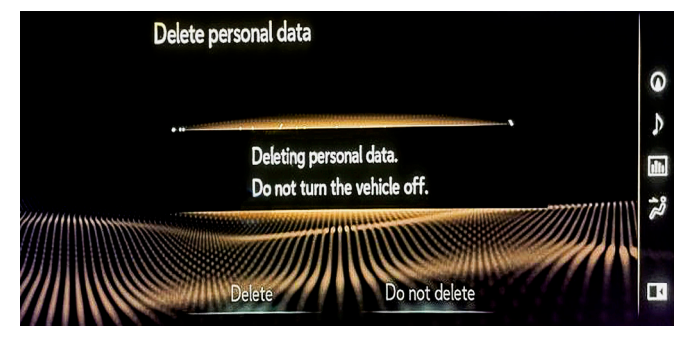

## TOYOTA SMART CONNECT AYGO X, YARIS & YARIS CROSS (2021/2022)

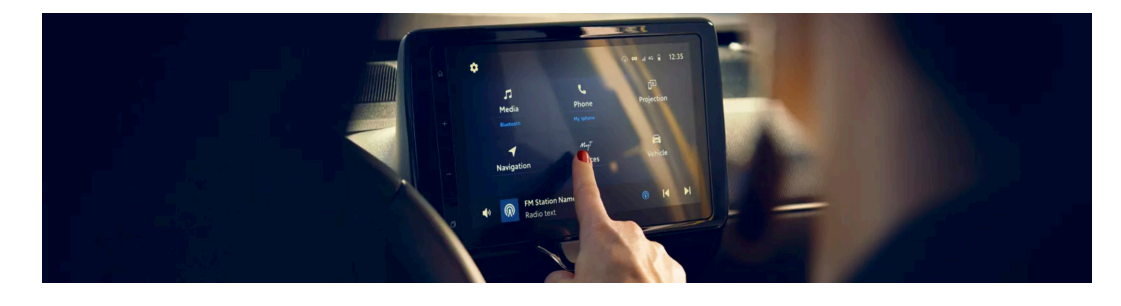

1. On the Home tab screen menu, go to "Profile" then select your profile.

| Current profile<br>John Doe | Log out               |
|-----------------------------|-----------------------|
| Email 1                     | johndoe@email.com     |
| Identificatio               | Johns's Phone 💙       |
| Parking Payment             | MasterCard ••••5599 > |
| Fuelling Payment            | Visa ••••4422 >       |
| Connected Services Center   |                       |
| Delete user profile         | Delete                |
|                             |                       |

2. Press Bin icon & confirm your profile and data deletion.

| S Profile ► Rec | ent profiles     |         |
|-----------------|------------------|---------|
|                 | Add profile      |         |
| Jane Doe        |                  | Log out |
| 🕹 🛛 John Doe    | Detected profile | Switch  |
| 💩 Lorema Ipsuma |                  | Switch  |
| Ipsum Lorem     |                  | Switch  |
| 🛃 Lorema Doe    |                  | Switch  |
|                 |                  |         |

### TOYOTA SMART CONNECT TOYOTA VEHICLES FROM 2022

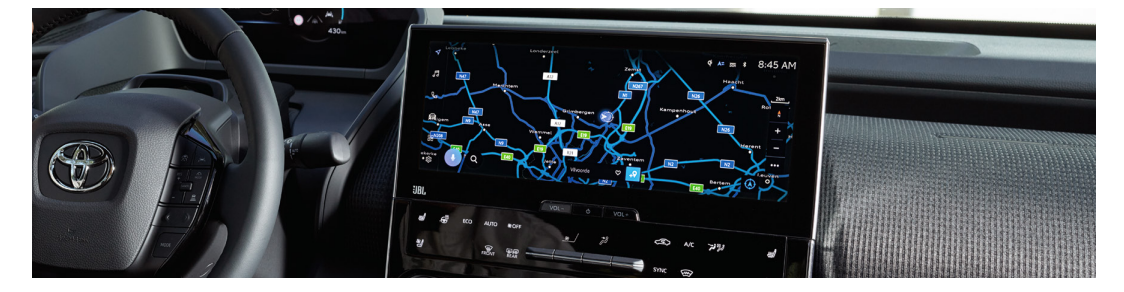

1. Check that the correct account is selected. If not, log in to the correct one using your password.

| 4  | Settings            |   |                |                        | <b>A=</b> 题 ≑ ≯: |
|----|---------------------|---|----------------|------------------------|------------------|
|    | John Doe            |   | Saved profiles |                        | Edit             |
| 99 | - dba               |   | John D         | loe<br>inver           | ۲                |
| S  | Persona             |   | +8             | Connect your account   |                  |
| Ē  | Bluetooth & Devices |   |                | Sign out to guest mode |                  |
| 88 | General             |   |                |                        |                  |
|    |                     | > |                |                        |                  |

3. Scroll down and press "Reset settings".

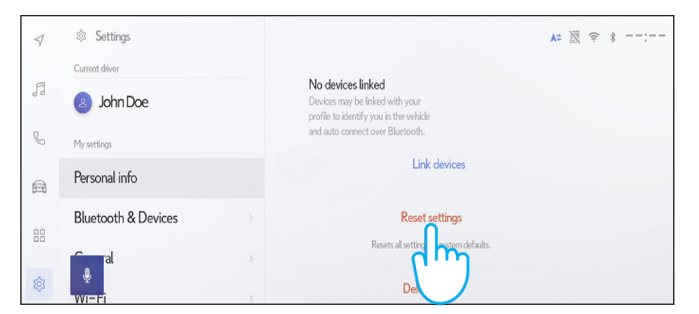

2. If you are sure you want to proceed with the removal, press settings again, then "personal info".

| 1  | Settings       |                                                                            | . A= 🕅 | (; * | : |
|----|----------------|----------------------------------------------------------------------------|--------|------|---|
| E  | Current driver | John Doe                                                                   | Edit   |      |   |
| 00 | 8 John Doe     | Primary driver                                                             |        |      |   |
| S  | My settings    | Devices linked to your profile                                             |        |      |   |
| A  | Personal info  | Bluetooth devices                                                          |        |      |   |
| 00 | Bluetooth &    | > No devices linked<br>Devices may be linked with your                     |        |      |   |
| 00 |                | profile to identify you in the vehicle<br>and auto connect over Bluetooth. |        |      |   |
| (  |                | > Link devices                                                             |        |      |   |

#### 4. When the below screen appears, press "Reset".

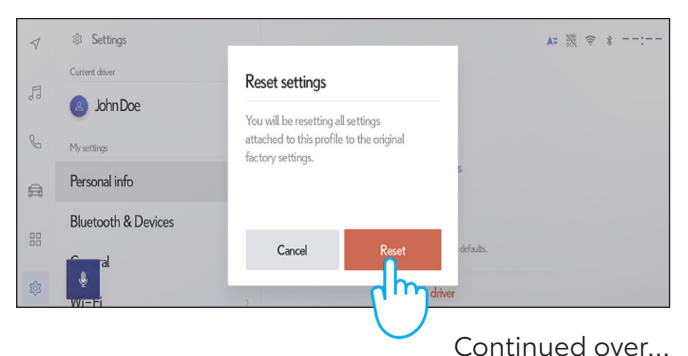

5. If you go back to navigation, you will see that all data was successfully deleted.

| 4  | < Q Where to? (POI, Street, Town etc.) |               | ٩     | Þ |  |  |
|----|----------------------------------------|---------------|-------|---|--|--|
| ħ  | <b>P</b><br>Favourites                 | 4)<br>Recents | Trips |   |  |  |
| S  | 😚 Tap to a                             | dd            |       |   |  |  |
| æ  |                                        |               |       |   |  |  |
| 88 |                                        |               |       |   |  |  |
| ۵  | ₽.                                     |               |       |   |  |  |

7. The screen shows the data that will be erased if you proceed with the removal, including favourites, your recent trips & regular trips.

| 4  | C Q Where to? (POI, Street, Town etc.)                                                                                                    | < ▷           |
|----|----------------------------------------------------------------------------------------------------|---------------|
| 5  | Image: Parameters Image: Parameters | )             |
| C  | 🗇 Home                                                                                                    | 123km 4<br>Go |
| a  |                                                                                                    |               |
| 00 |                                                                                                    |               |
| 愈  |                                                                                                    |               |

#### 9. Scroll down and press "Reset settings".

| \$ | Settings            | A≈ 题 ≑ ≯:                                                                                                |
|----|---------------------|----------------------------------------------------------------------------------------------------|
|    | Current driver      |                                                                                                    |
| 5  | John Doe            | No devices linked with your<br>Devices may be linked with your<br>profile to identify you in the vehicle |
| S  | My settings         | and auto connect over Bluetooth.                                                                         |
| â  | Personal info       | Link devices                                                                                             |
|    | Bluetooth & Devices | Reset settings                                                                                           |
| 8  | al                  | Resets al sector engine defaults.                                                                        |

11. If you go back to navigation, you will see that all data was successfully deleted.

| 4  | < Q When        | re to? (POI, St | reet, Town etc.) | 4 ⊳ |
|----|-----------------|-----------------|------------------|-----|
| FI | •<br>Favourites | 4)<br>Recents   | Trips            |     |
| b  | 🚮 Tap to ad     | dd              |                  |     |
| A  |                 |                 |                  |     |
| 88 | _               |                 |                  |     |
| ¢  | Ļ               |                 |                  |     |

6. Press the navigation button on the left and then search using the magnifying glass.

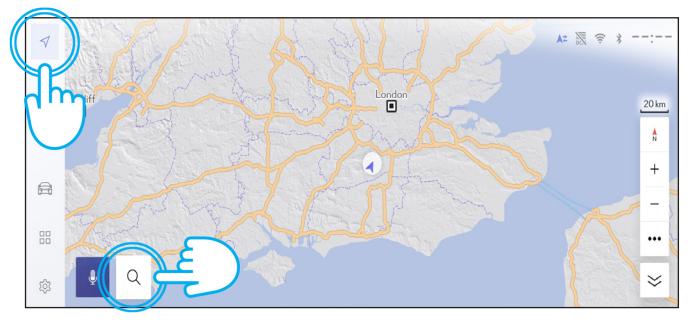

8. If you are sure you want to proceed with the removal, press Settings again, then "Personal info".

| 1        | Settings       |                                                                                                  | . A≈ 滚 🕏 🛊 ==:=: |
|----------|----------------|--------------------------------------------------------------------------------------------------|------------------|
|          | Current driver | Islan De s                                                                                       |                  |
| 5        | John Doe       | John Doe<br>Primary driver                                                                       | Edit             |
| b        | My settings    | Devices linked to your profile                                                                   |                  |
| a        | Personal info  | Bluetooth devices                                                                                |                  |
| 88       | Bluetooth &    | > No devices linked<br>Devices may be linked with your<br>profile to identify you in the vehicle |                  |
| <u>م</u> | Ĵ.             | > and auto connect over Bluetooth.                                                               |                  |
| ~        | //wr           | > Link devices                                                                                   |                  |

| $\triangleleft$ | Settings            |                                                           | A= 🐹 🗢 *: |
|-----------------|---------------------|-----------------------------------------------------------|-----------|
| A               | Current driver      | Reset settings                                            |           |
| 99              | John Doe            | You will be resetting all settings                        |           |
| C               | My settings         | attached to this profile to the original factory settings |           |
| Ē               | Personal info       | S                                                         |           |
|                 | Bluetooth & Devices |                                                           |           |
| 88              | <b>Firma</b> l      | Cancel Reset defaults.                                    |           |
| 鐐               | <b>₽</b>            |                                                           |           |
|                 | WITI                |                                                           |           |

10. When the below screen appears, press "Reset".

# ΜуТ ВҮ ТОҮОТА АРР

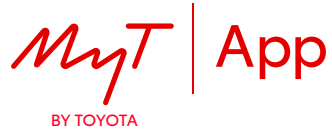

When selling your car, it is your responsibility to remove it from your MyT by Toyota account, as specified in the Connected Services Terms of Use.

Note: The deleted data cannot be retrieved afterwards and you will see only new data if you reactivate.

# DEACTIVATING CONNECTED SERVICES:

- 1. Click on your profile.
- 2. Select "Settings".

3. Select "Read my connected services terms".

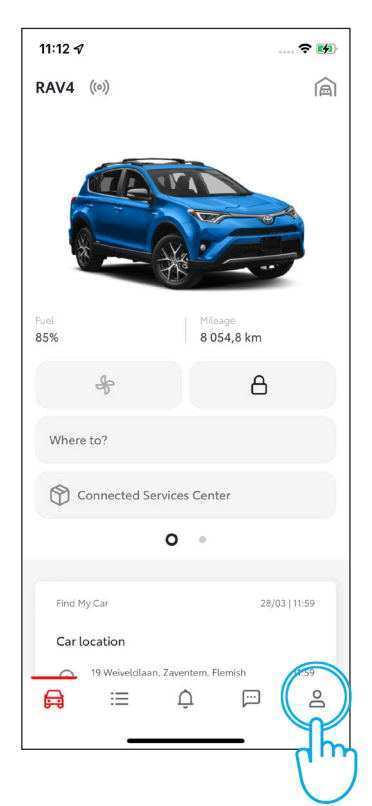

4. Select "See details".

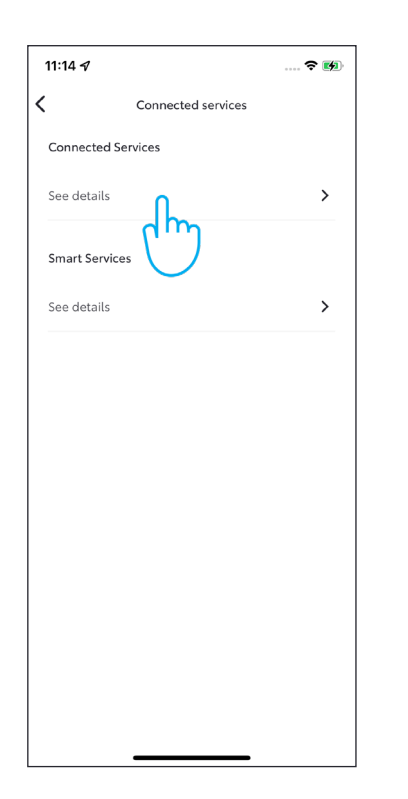

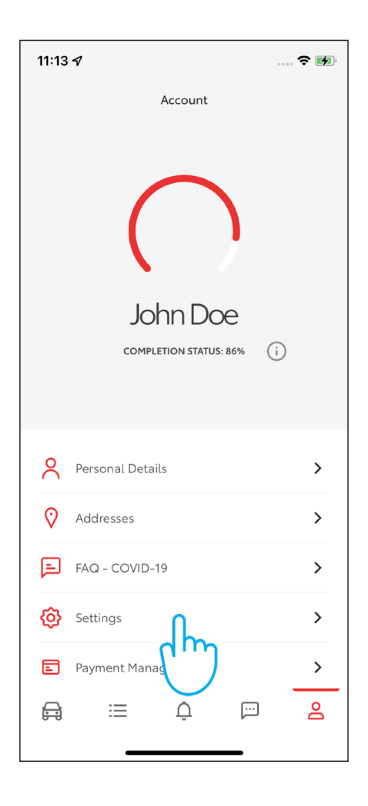

5. Click on "Reject".

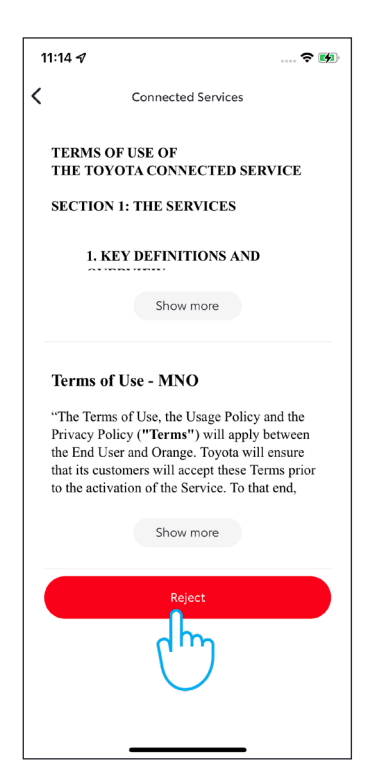

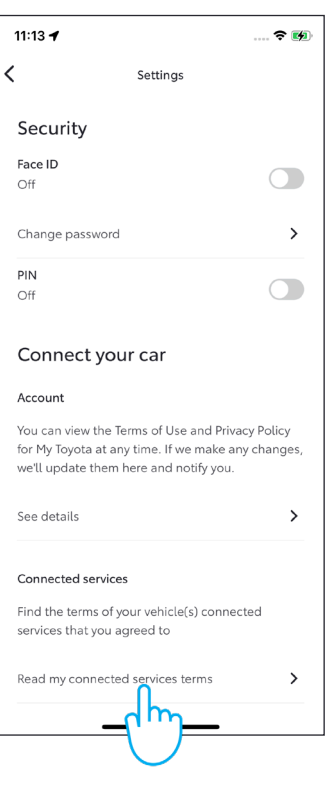

6. Click on "Reject".

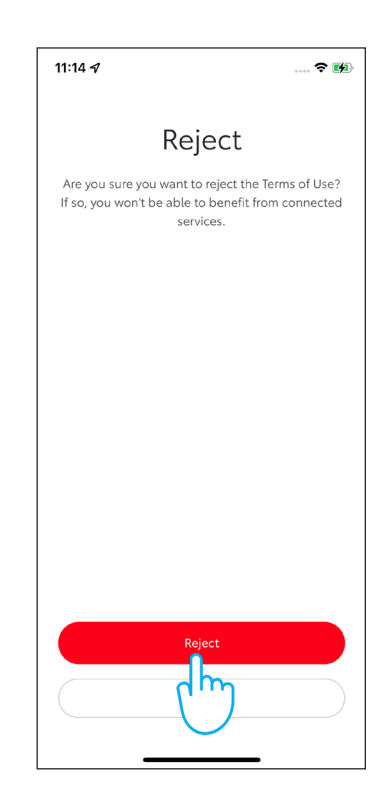

## **REMOVING A CAR:**

1. On the car section swipe the screen to find "Car settings" entry.

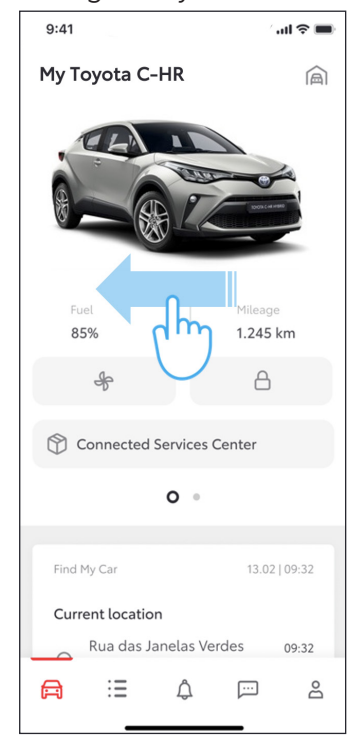

4. Scroll down to "Remove vehicle". Tap on "Remove vehicle".

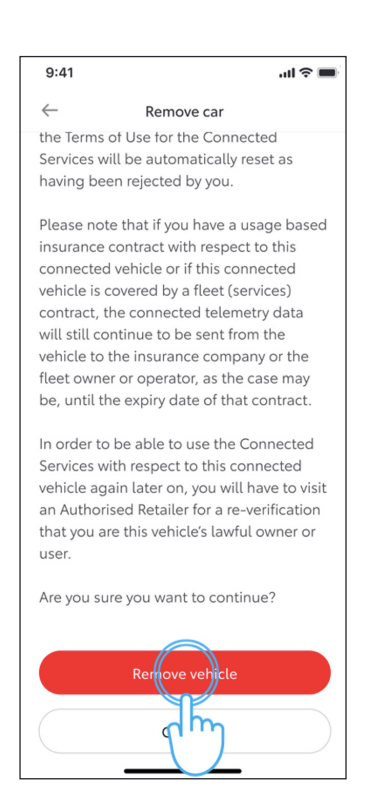

2. Tap on "Car settings".

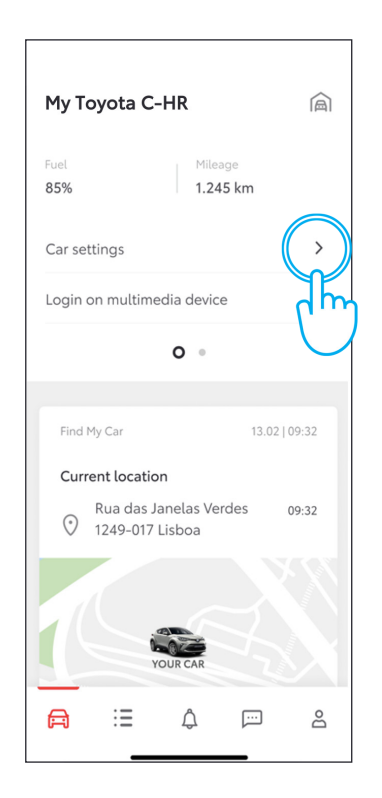

5. The system asks you to confirm the removal of your car and data.. Tap again on "Remove vehicle".

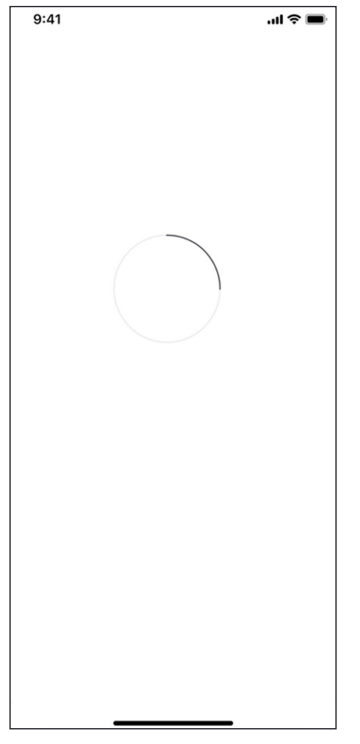

3. Scroll down to "Remove vehicle".

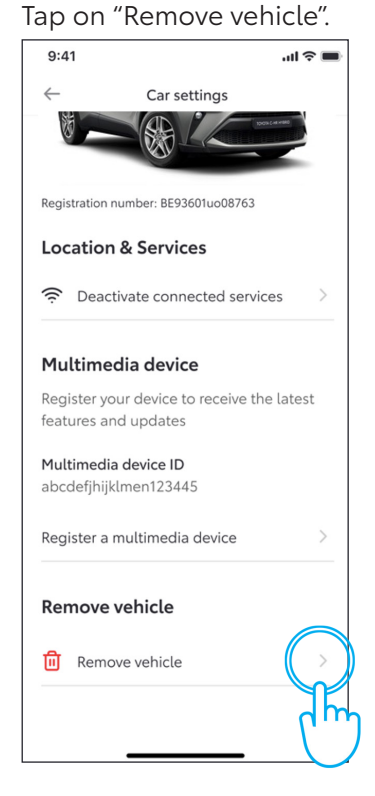

6. Your car is removed and your subscriptions to services are terminated.

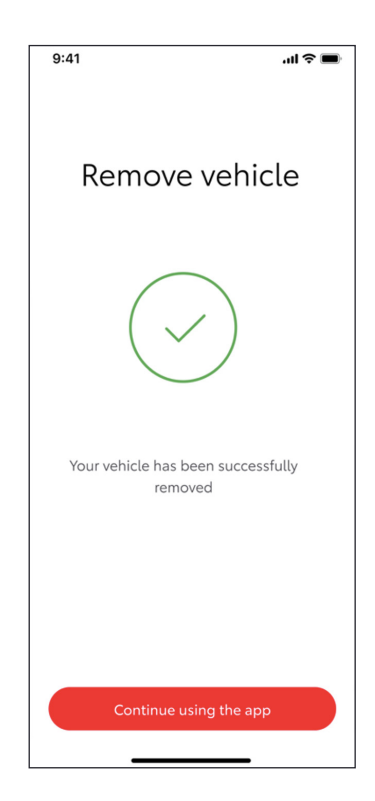

## DELETING AN ACCOUNT:

1. Click on your profile.

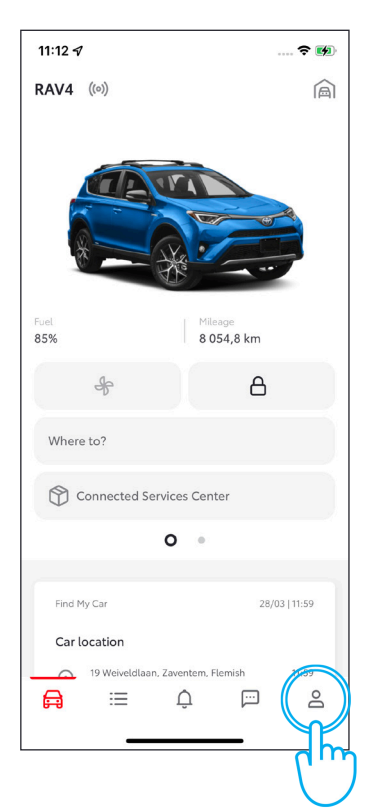

4. Click on "Delete account".

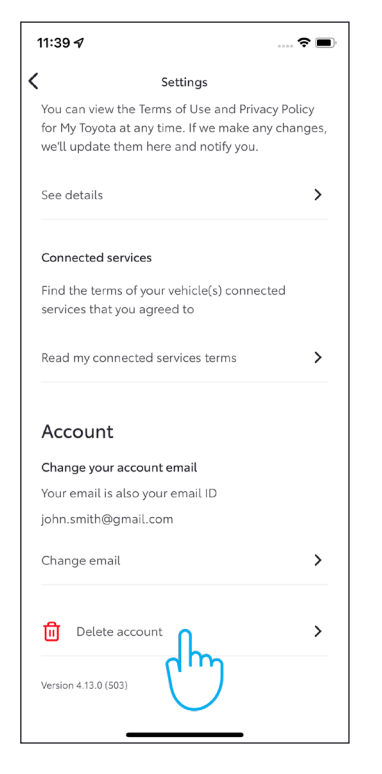

2. Select "Settings".

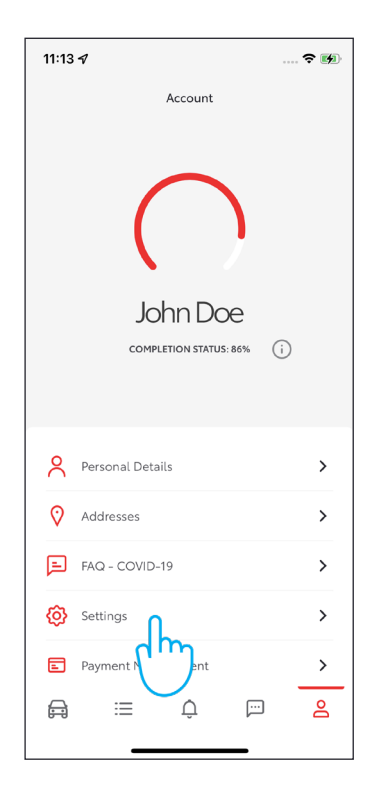

5. Click on "Delete your account".

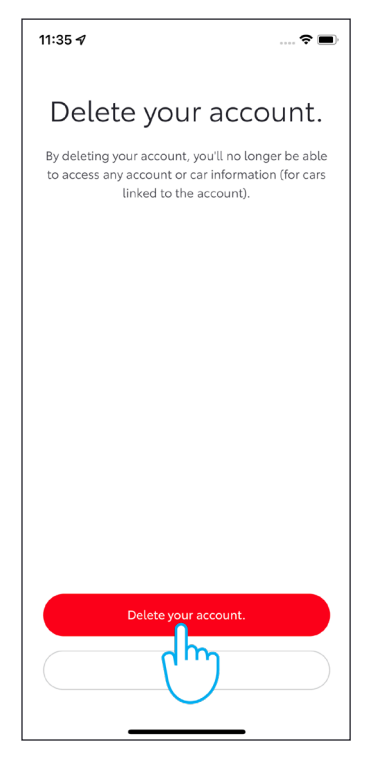

#### 3. Scroll down to "Delete your account".

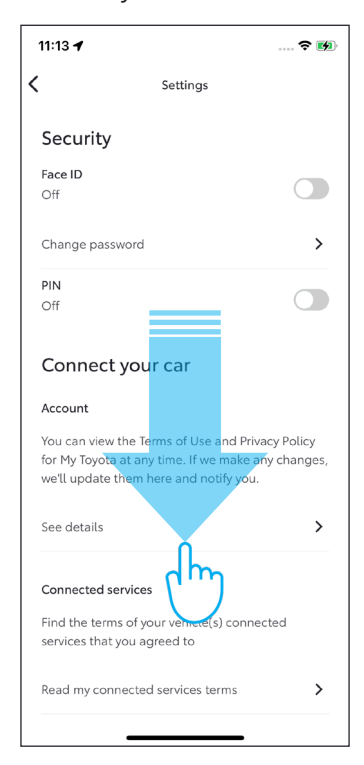

# MY TOYOTA CUSTOMER PORTAL

When selling your car, it is your responsibility to remove it from your MyT by Toyota account, as specified in the Connected Services Terms of Use. Don't cancel your account, as any future Toyota cars you may own can be added to the account.

- Note: The deleted data cannot be retrieved afterwards and you will see only new data if you reactivate.
- 1. Sign in to your account.

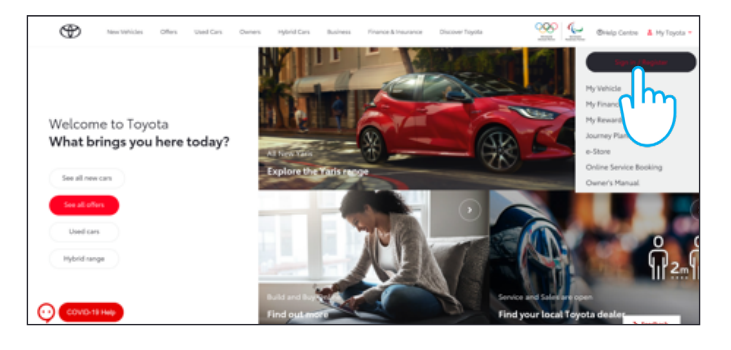

3. Click "Enlarge" icon 🖉 in your car to be deleted.

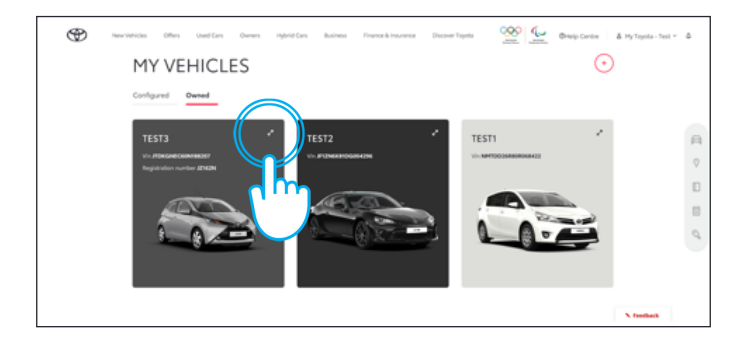

2. Select "Owned" tab.

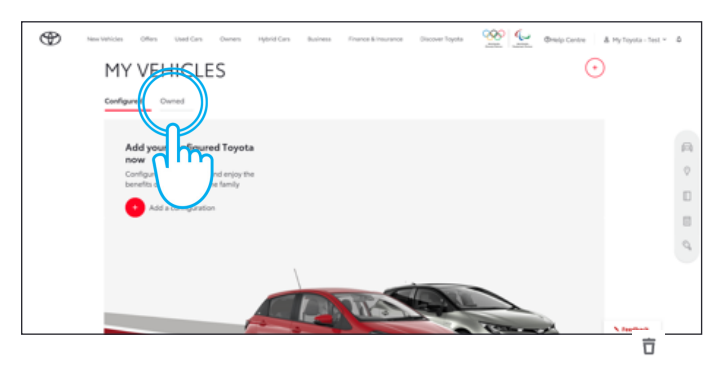

4. Click "menu" icon 💿 and select "Remove car".

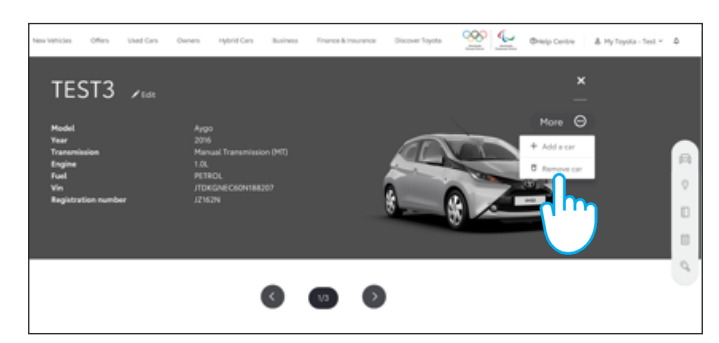

5. Confirm the completion of data deletion for your car.

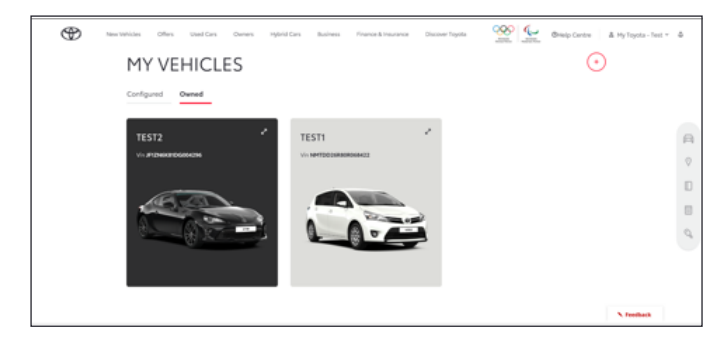

For further information & details, please consult the privacy notice & terms of use on the Toyota website or within the Toyota MyT app.